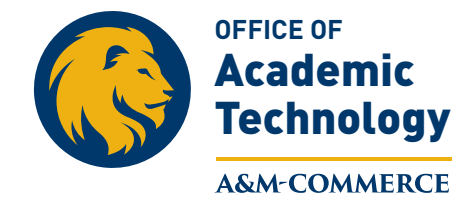

July 2015

## **OAT Gradebook Review Advisory**

## **The Gradebook Review Tool**

When grading quizzes and exams, eCollege is automatically set to avoid allowing students to review their grades until the end of the semester. To enable students to see their exam scores as soon as you have them graded, complete the following steps.

First, go to the Exam Toolbox:

| COMMERCE          | Course Admin Gradebook Email Live Doc Sharing Dropbox Journal Webliography Tech Support Help                                                                                                 |
|-------------------|----------------------------------------------------------------------------------------------------|
| Course Author     | Wex 4: Week 4 - Exam (HIDDEN TO STUDENTS)                                                                                                    |
| Course Home       | Content Toolbox Test Banks                                                                                                    |
| Syllabus          |                                                                                                    |
| Learning Outcomes | Title & Introductory Text : Add/Edit the assessment's title and introductory text by clicking the link below. The title and introductory text will appear at the entrance to the assessment. |
| Technical Support | 2 Edit                                                                                                    |
| Library           | Page: 1 2 Edit Page 1 2 Add New Page                                                                                                    |
| Student Lounge    | Preview Graded Exam Preview Graded Exam                                                                                                    |
| Virtual Office    | Assessment Page 1                                                                                                    |

Once inside the Exam Toolbox, you'll see this message:

| C O M M E R C E   | <b>پ</b><br>Course Admin | Cradebook | 🕑<br>Email | Q        | <b>[]</b> ⁺<br>Doc Sharing | L<br>Dropbox  | ر<br>Journal | Webliography      | <b>پر</b><br>Tech Support | <b>?</b><br>Help |
|-------------------|--------------------------|-----------|------------|----------|----------------------------|---------------|--------------|-------------------|---------------------------|------------------|
| Course Author     | Week 4: Week 4 - Ex      | am (HIDI  | DEN TO     | STUD     | ENTS)                      |               |              |                   |                           |                  |
| Course Home       | Content Toolbox Test     | Banks     |            |          |                            |               |              |                   |                           |                  |
| Syllabus          |                          |           |            |          |                            |               |              |                   |                           |                  |
| Learning Outcomes | Edit Schedule            |           | A          | ccess t  | o this Content I           | tem is contr  | olled by th  | e course start an | d end dates. It ca        | in               |
| Technical Support |                          |           | b          | e revie  | wed in the grad            | ebook on 5/   | 10/2014.     |                   |                           |                  |
| Library           | 🕸 <u>Move Exam</u>       |           | M          | ove thi  | is item to anoth           | er Unit or re | order with   | in this Unit.     |                           |                  |
| <u>Library</u>    | Delete Exam              |           | D          | elete ti | his item.                  |               |              |                   |                           |                  |
| Student Lounge    |                          |           |            |          |                            |               |              |                   |                           |                  |

As you can see, the date is set for 5/10/2014, near the end of the semester. Hit the "Edit Schedule" link.

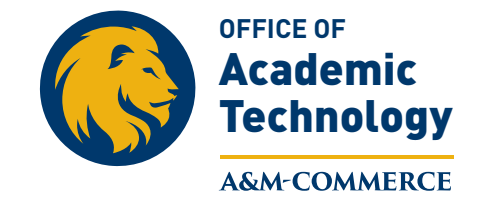

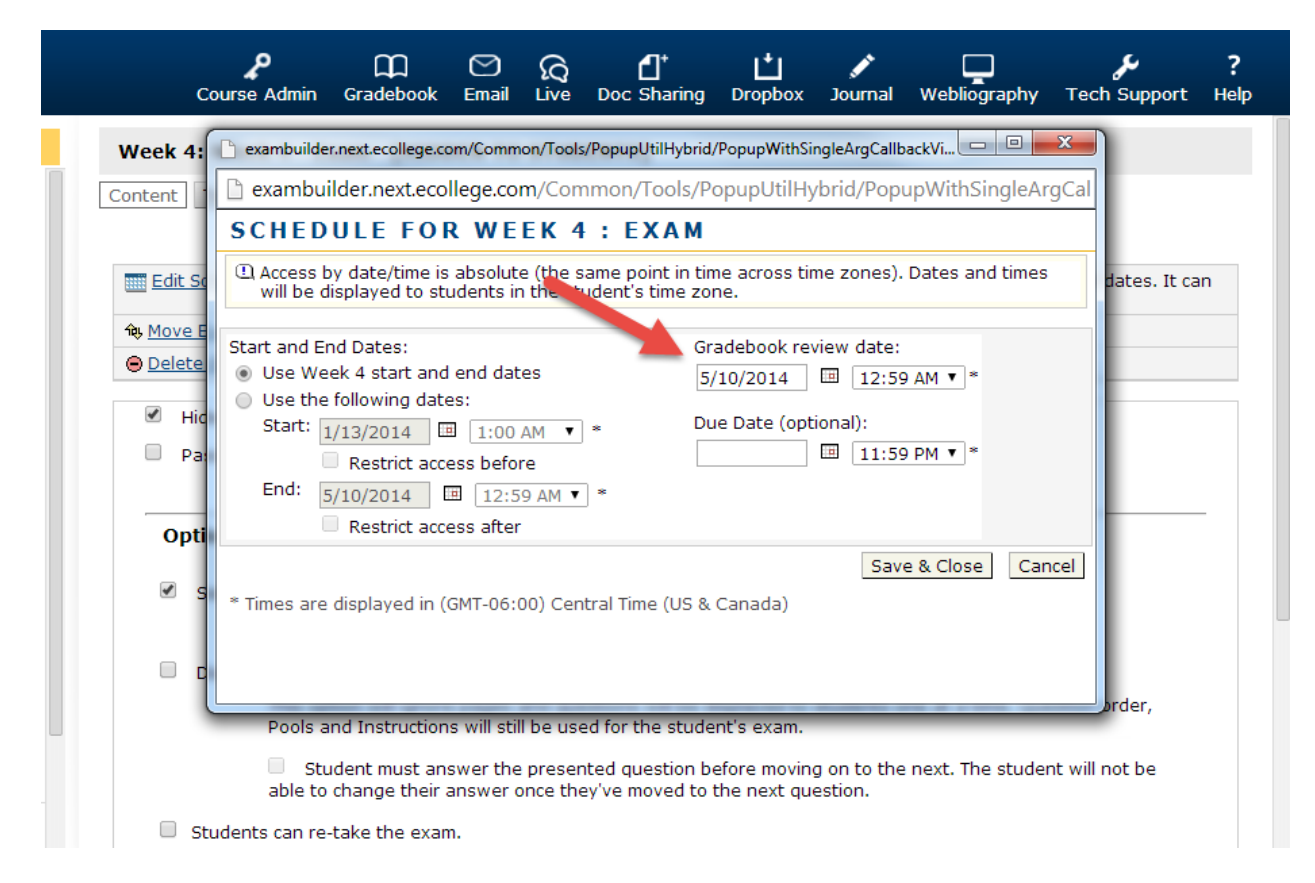

The pop-up box will have both Start and End dates for the exam itself, and a "Gradebook Review Date" area. Change the Gradebook Review Date to the date you'd like for students to be able to see their exam grades. Save, and students should no longer have a problem accessing their exam scores.

| Week 1: Introduction 1/20-1/25 - Quiz or Exam |                                              | Review in      |
|-----------------------------------------------|----------------------------------------------|----------------|
| Access dates:                                 | 1/20/2015 1:00:00 AM to 5/15/2015 1:00:00 AM | Gradebook Date |
| Can be reviewed in Gradebook on:              | 5/15/2015 6:59:00 PM                         |                |
| Number of times this exam can be taken:       | 1                                            |                |
| Time allowed to complete:                     | 1h                                           |                |
| Begin Quiz or Exam                            |                                              |                |
|                                               |                                              |                |